#### ุทรมการปกครอง กระทรวงมหาดไทย

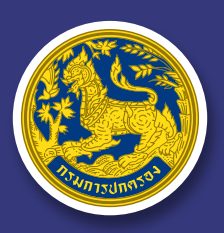

Department Of Provincial Administration

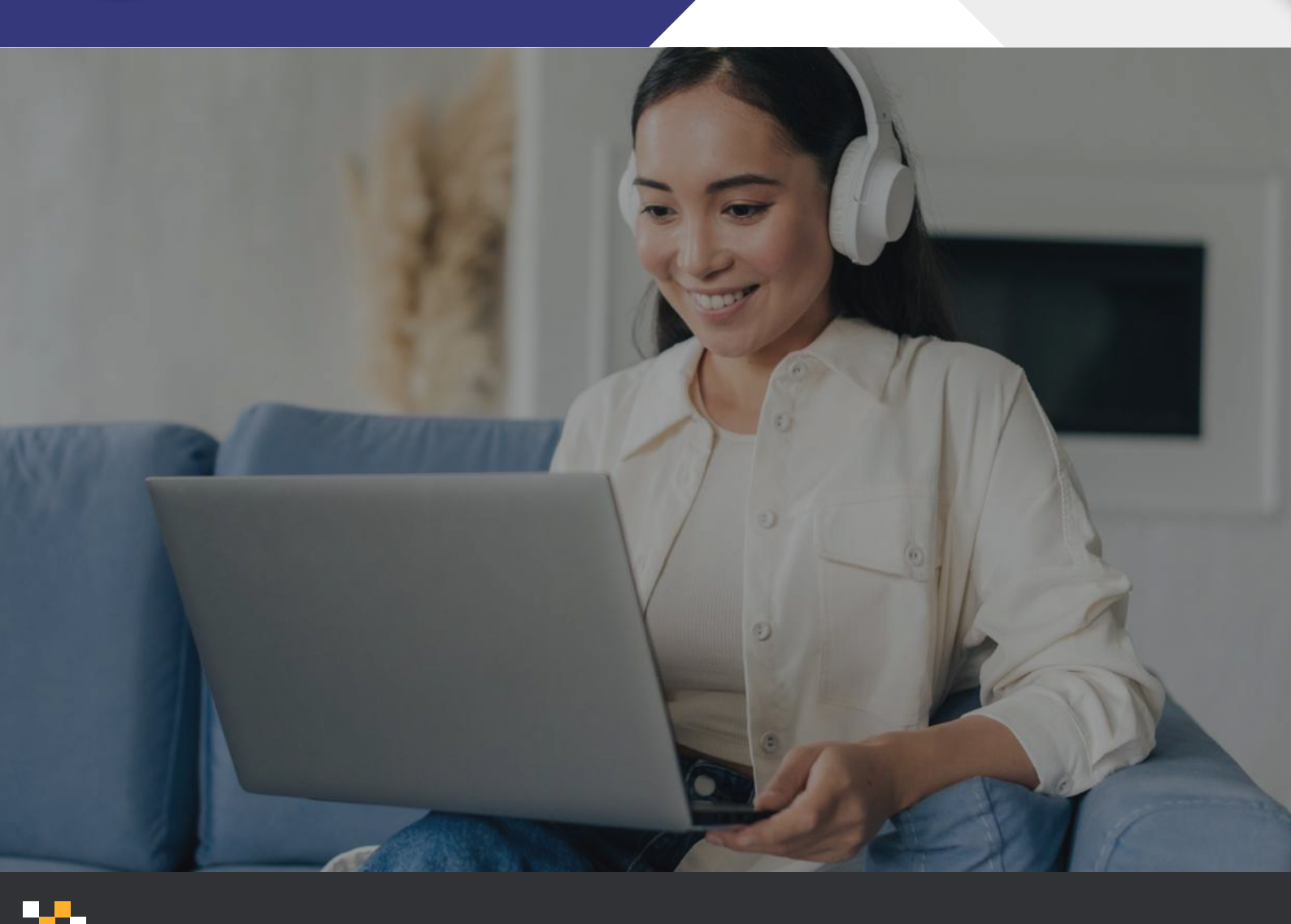

# คู่มือการใช้งาน e-Knowledge

ระบบสื่อองค์ความรู้เพื่อเสริมสร้าง ศัทยภาพทารปฏิบัติงานของฝ่ายปทครอง

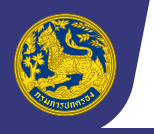

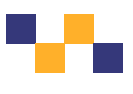

## สารบัญ

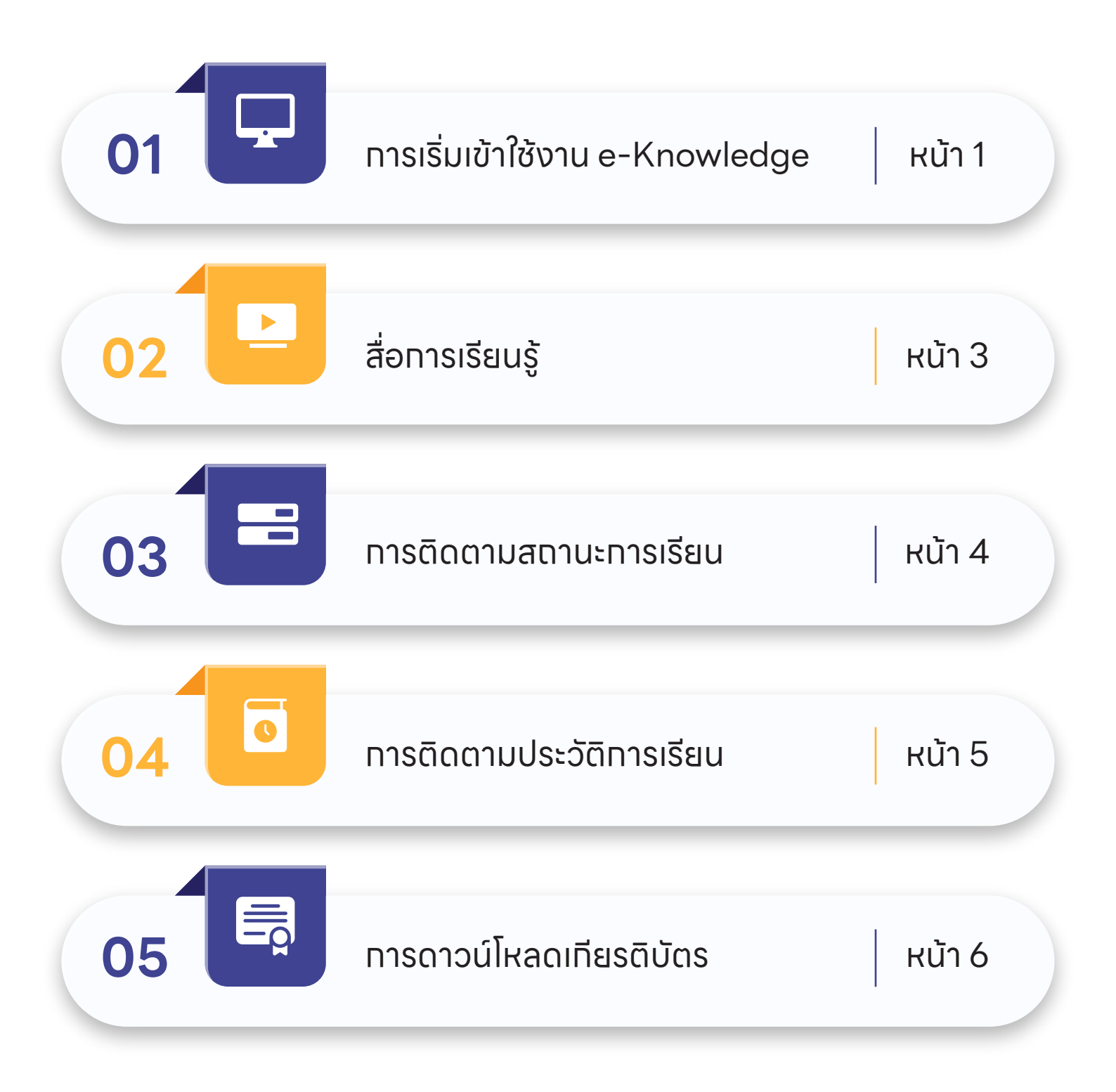

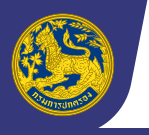

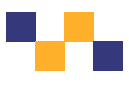

## ส่วนที่ 1 การเริ่มเข้าใช้งาน e-Knowledge

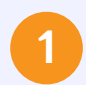

#### เข้าสู่เว็บไซต์ <u>https://www.dopa.go.th</u>

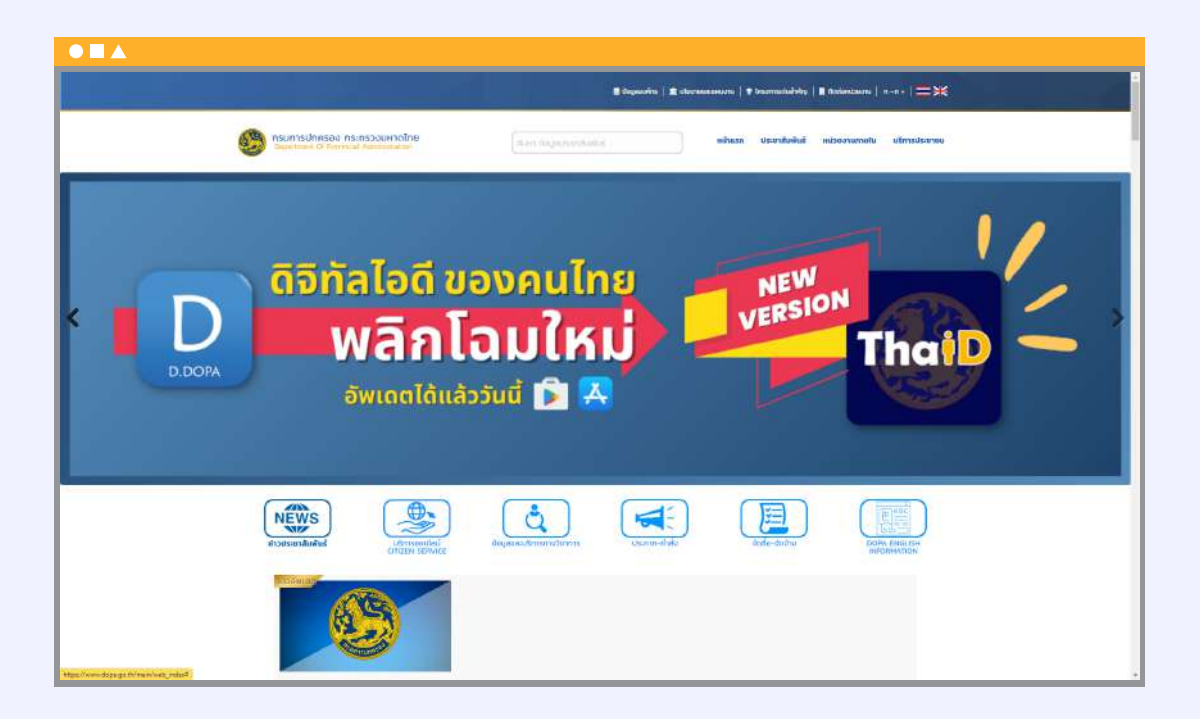

2

#### จาทนั้นคลิทที่ปุ่ม "INTRANET PORTAL กรมการปกครอง"

ระบบจะลิงค์ไปที่หน้าเข้าสู่ระบบสารสนเทศสำหรับบุคลาทรทรมทารปทครอง

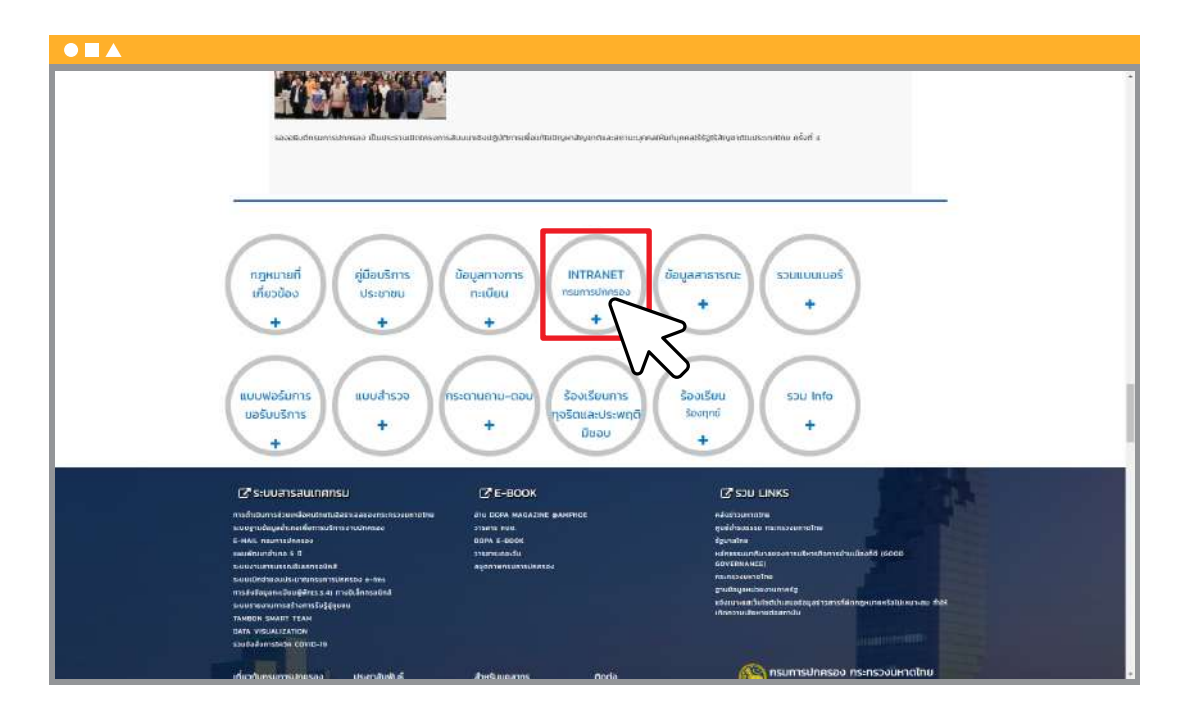

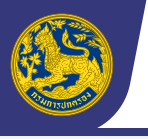

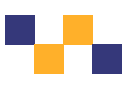

#### ุ ทรอทเลขประจำตัวประชาชน 13 หลัก ทรอทรหัสผ่าน จากนั้นทดปุ่ม "**เข้าสู่ระบบ**"

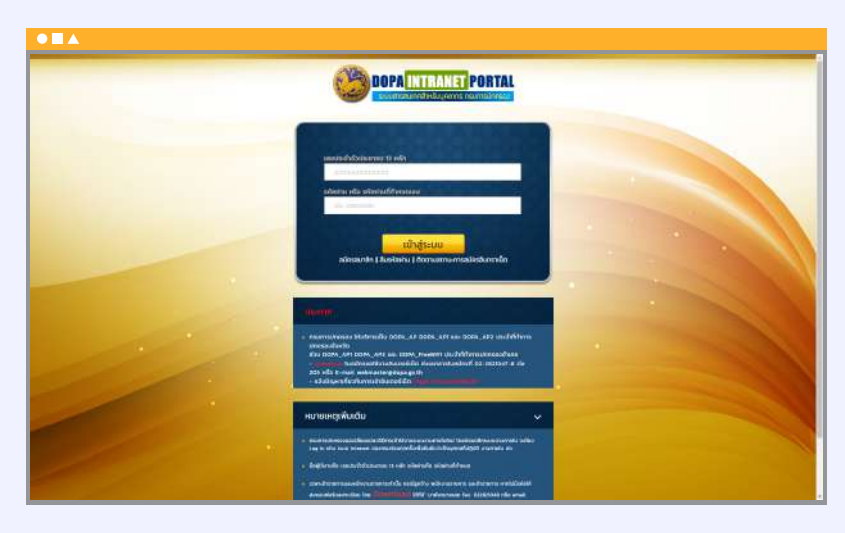

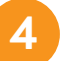

#### คลิกที่ Banner **"e-Knowledge"**

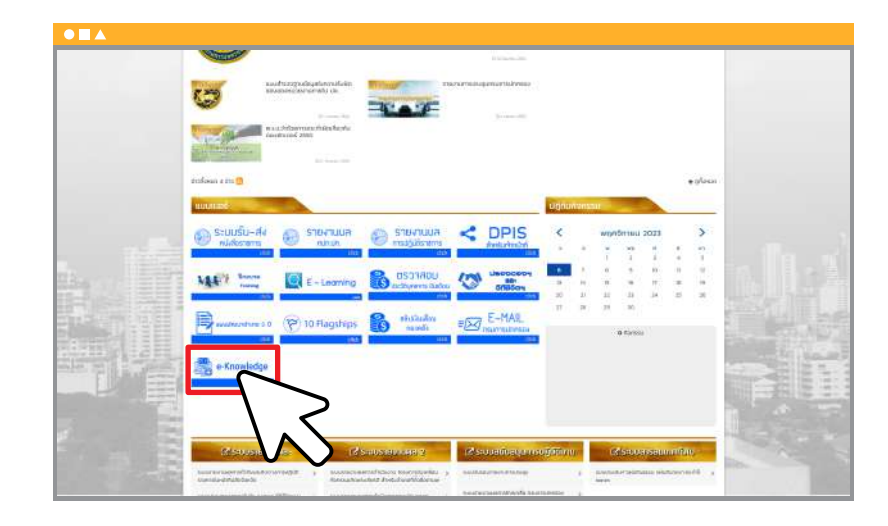

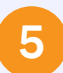

เลือทหลักสูตร "การบริหารโครงการ (Project Management) ภายใต้การดำเนินการจัดทำแผน และประสานแผนพัฒนาพื้นที่"

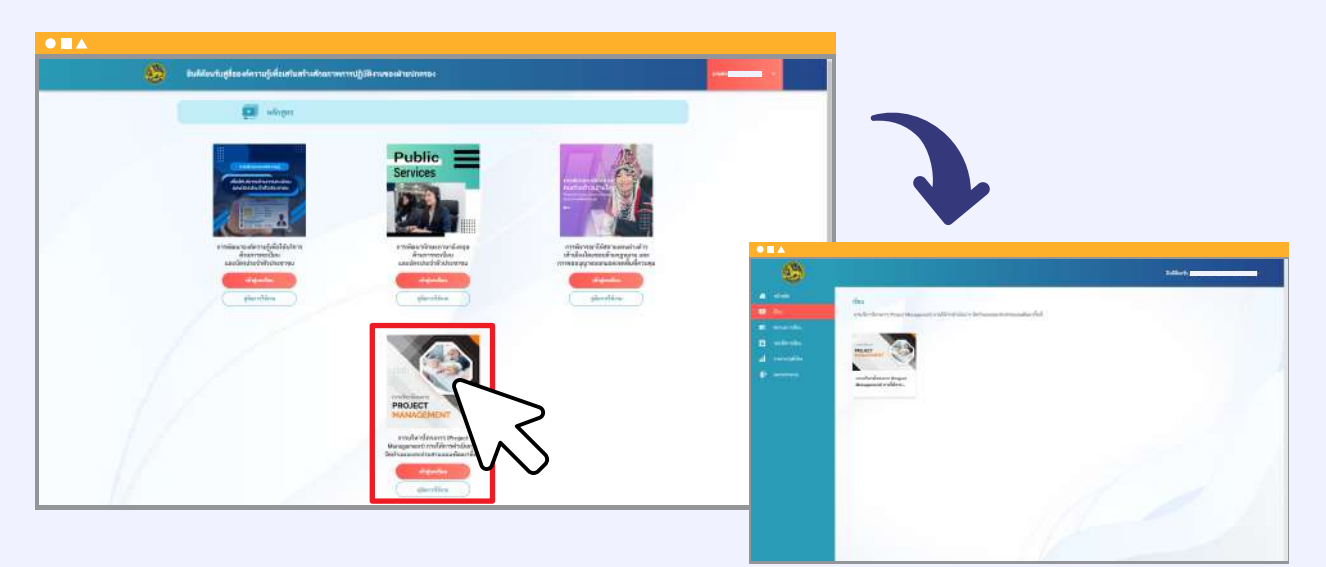

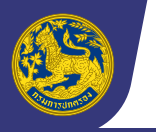

**Department Of Provincial Administration** 

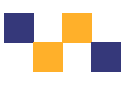

## ส่วนที่ 2 สื่อการเรียนรู้

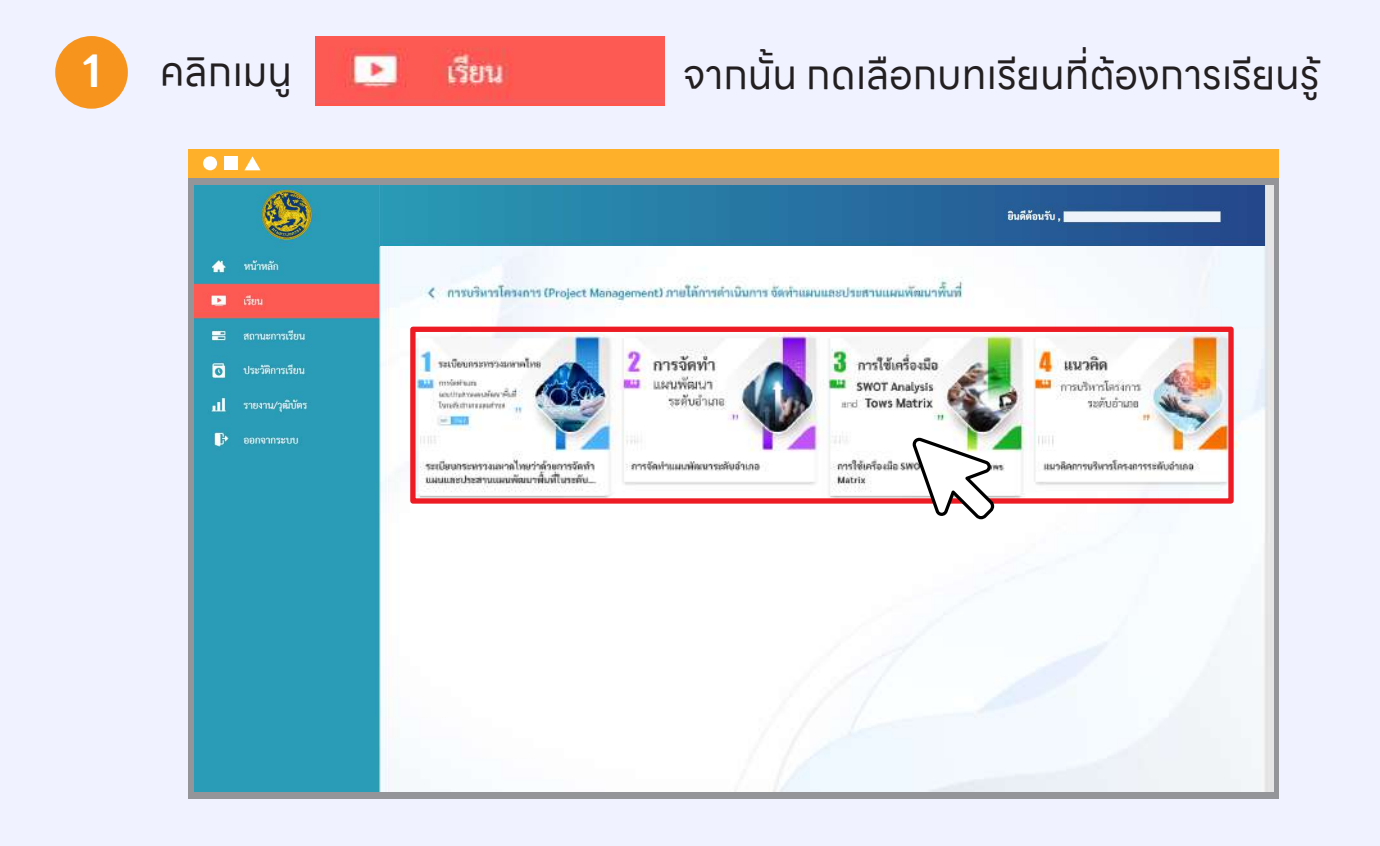

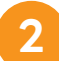

#### ้สามารถเลือกบทเรียนที่ต้องการได้ โดยการทดเลือกที่รายการหัวข้อด้านขวา

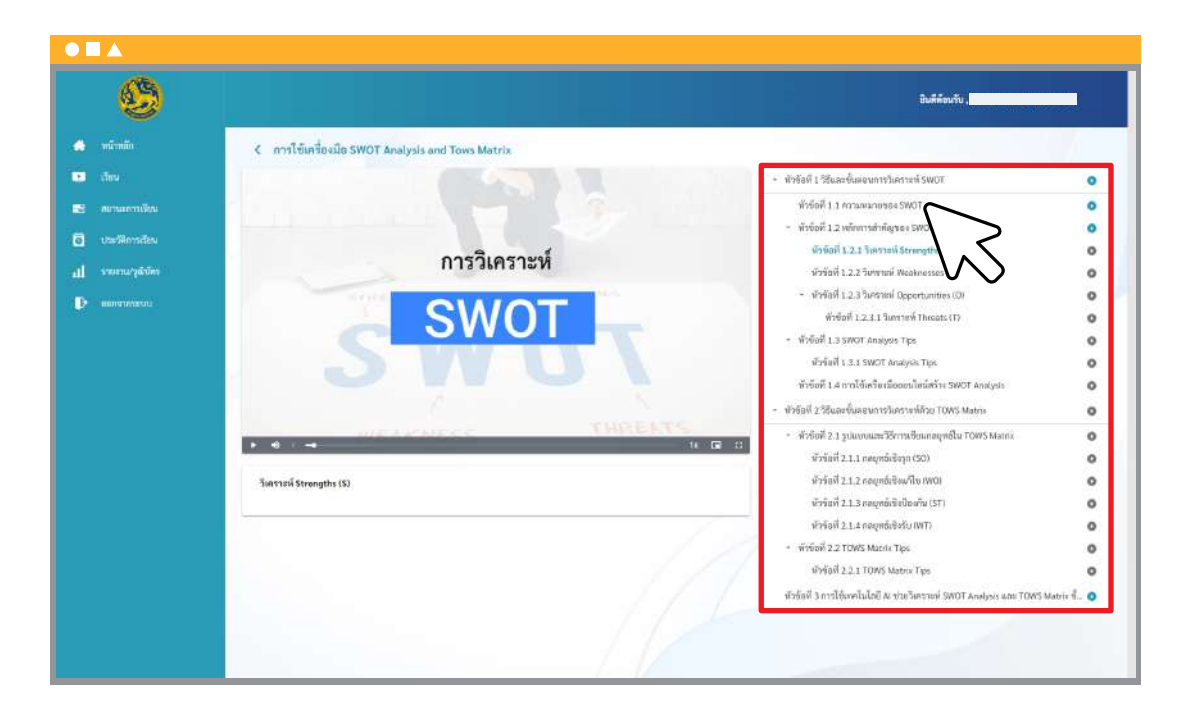

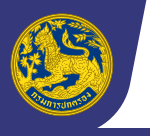

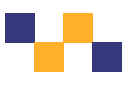

## ส่วนที่ 3 การติดตามสถานะการเรียน

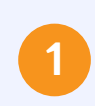

คลิทเมนู

📑 สถานะการเรียน

จากนั้น กดเลือกบทเรียนที่ต้องการติดตามสถานะการเรียน

| <b>S</b>           | นินก็จัยกับ                                                                                                    |
|--------------------|----------------------------------------------------------------------------------------------------|
| 🚓 หนังหลัก         | สถานะการเรียน                                                                                                    |
| เสียน              | การบริหารโครงการ (Project)<br>Management) การได้การสำเนินกรูร รัก                                                    |
| 🔁 สมานอาการยน      | ข้าแผนของประสาวแนนกลัดมากันที                                                                                        |
| รูป รายอามวุลิมัตร | าระเนียบการทรวมหาดใดเว่าด้วยการอิทย่านแผนของเรื่องที่ในระดับอำเภอและส่วนตามและท่านตามและการและเลือกเรื่องการอิทย<br> |
|                    | การรักกำนหมดังนการยับสำเภอ                                                                                           |
|                    | instituite alla SWOT Analysis and Tows Matrix                                                                        |
|                    | แมวพิพาานวิหาวไครแการสลับอ่าแอ                                                                                       |
|                    | $\sim$                                                                                                    |
|                    |                                                                                                    |
|                    |                                                                                                    |
|                    |                                                                                                    |
|                    |                                                                                                    |
|                    |                                                                                                    |
|                    |                                                                                                    |
|                    |                                                                                                    |

2

#### ระบบจะแสดงผลสถานะการเรียนรายหัวข้อของท่านเป็นร้อยละ

| 2                                                    |                                                                                                    | ชิมที่ต่องกับ ,                                                                                                    |                                                                                        |
|------------------------------------------------------|----------------------------------------------------------------------------------------------------|----------------------------------------------------------------------------------------------------|----------------------------------------------------------------------------------------|
| หน้าหลัง<br>เว็ตน<br>สถานอาการฟัตน<br>ประวัติการสัยน | สถานมาการเรียน<br>การแข็ดกาโดงมาร (Project<br>ฟลาดอุดาตาป) ภายโก้การตัวเห็นการ จัด<br>ข้านแหนดอย่างสามแหนที่หนากินที่ |                                                                                                    |                                                                                        |
| Second Addition                                      | ระเบิมนกระทรวมเทาดไหนว่าด้ามการจักท่าแผนและประสามแผนพัฒนาทั้นที่ในระกับอำเภอและค่านก.พ.ศ                              | การใช้เครื่องมือ SWOT Analysis and Tows Matrix                                                                                                    |                                                                                        |
|                                                      | การขัดทำแหนทัดนารอดับอำเภอ<br>ดารใช้ตรี่จะเมือ SWOT Abalysis and Yows Motrix<br>แนวติดการบริหารโดงเกรรรดถึงอำเภอ      | <ul> <li> <ul> <li> </li> <li> </li> <lis< td=""><td>การรับ<br/>การรับ<br/>การรับ<br/>การรับ<br/>การรับ<br/>การรับ<br/>การรับ<br/>การรับ<br/>การรับ</td></lis<></ul></li></ul> | การรับ<br>การรับ<br>การรับ<br>การรับ<br>การรับ<br>การรับ<br>การรับ<br>การรับ<br>การรับ |
|                                                      | 1                                                                                                    | <ul> <li>ทัพรัสที่ 1.4 การใช้เครื่อเสียสอนปัสต์ท่าง 30001 Analyst</li> <li>ทัพรัสที่ 2 ใช้และขึ้นสองการวิสราชที่สาย TORS Manax</li> <li>ทัพรัสที่ 2.1 ฐนักรวมสถารีที่สารหรือเกตยุรณีน TORS Manas</li> <li>ทัพรัสที่ 2.1.1 กลยุรณ์สิญา(30)</li> <li>ทัพรัสที่ 2.2.2 กลยุรณ์สนิยที่ราง00)</li> </ul>                                                                                                    | การเรียน<br>การเรียน<br>การเรียน<br>การเรียน<br>การเรียน                               |

้หมายเหตุ\* ท่านสามารถคลิทที่ปุ่ม 🜔 หน้ารายทารหัวข้อทารเรียนที่ท่านต้องทาร เพื่อไปยังหน้าเรียนของหัวข้อนั้นได้

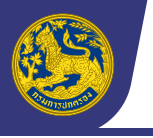

•••

### ส่วนที่ 4 การติดตามประวัติการเรียน

|                                                                                                    |                                                  |                                                                                                    | datus.                                                                                                    |
|----------------------------------------------------------------------------------------------------|--------------------------------------------------|----------------------------------------------------------------------------------------------------|----------------------------------------------------------------------------------------------------|
| <ul> <li>พนักที่ท</li> <li>100</li> </ul>                                                                             | ประวัติการเรียน<br>วันนี้                        |                                                                                                    |                                                                                                    |
| <ul> <li>ສະເພດາະເອັນ</li> <li>ເພດະສິດງອີດ</li> <li>ເພດະສິດງອີດ</li> <li>ເພດະພາງອີນັກ</li> <li>ເພດະພາງອີນັກ</li> </ul> | 09:15 M.<br>09:10 M.<br>06:48 M.                 | การใช้เครื่องมือ SWOT Anabysis and Tows Matrix<br>การใช้เครื่องมือ SWOT Anabysis and Tows Matrix<br>การใช้เครื่องมือ SWOT Anabysis and Tows Matrix<br>การใช้เครื่องมือ SWOT Anabysis and Tows Matrix | วังคาาการี Strengthe (S)<br>วิธีแฟลขึ้นตองการวังคากคร์ SWOT<br>เหลือการสำคัญของ SWOT<br>ความหลายพูลง SWOT                                                    |
|                                                                                                    | 9 พฤศจิกาษม 2566<br>09:38 พ.                     | ระเบิดบรรมรายสามโทงว่าที่วอการอักกำแนอนละประสารแบบพัฒนาขึ้นที่ในของับ<br>สำหรับสร้านที่ พ.ศ. 2562                                                                                                    | ולאט                                                                                                    |
|                                                                                                    | 5 қалан 2566<br>10.26 м.<br>10.25 м.<br>10:25 м. | แนวที่ตอารบบิทางโครงการรดับอ่างกอ<br>การใช้เครื่องมือ SWOT Analysis and Towa Matrix<br>การใช้เครื่องมือ SWOT Analysis and Towa Matrix                                                                | และทัดที่ป่ามะใช้ในการบริหารโกรแรรรรดับสำเภอ<br>การใช้เทยใบโลยี As ช่นสำหรารที่ SWOT Acalysis และ TOWS Matrix ขึ้นเป็นกัน<br>วิธีและซั้งสอบการวิหาราศร์ SWOT |
|                                                                                                    | 21 กับมายาม 2566                                 |                                                                                                    |                                                                                                    |

#### ระบบจะแสดงรายการวันที่ เวลาและรายการบทเรียนทั้งหมดที่ท่านเคยรับชม

| 2               |                             |                                                                                                    | ป็นที่คือเก็บ ,                                                           |
|-----------------|-----------------------------|----------------------------------------------------------------------------------------------------|---------------------------------------------------------------------------|
| min             | ประวัติการเรียน             |                                                                                                    |                                                                           |
| nu (            | nuđ                         |                                                                                                    |                                                                           |
| สามสารเพียง     | 09:15 M                     | การใช้เครื่องมือ SWOT Analysis and Tows Matrix                                                       | ริเคราะหา Strengthe (SI                                                   |
| าะวิหิการเรียน  | 09:10 14.                   | การใช้เครื่องมือ SWOT Analysis and Tows Matrix                                                       | ริธีและชั้นสอนการวิษณาแห่ SWOT                                            |
| เหมราน/รูดำนัดร | 08:48 u.                    | การใช้เครื่องมือ SWDT Analysis and Tows Matrix                                                       | หลักการสำคัญของ SWOT                                                      |
| HEITYTAVECT2    | 06:48 w.                    | การใช้เครื่องมือ SWOT Analysis and Tows Matrix                                                       | Rahawanewaa SWOT                                                          |
|                 | 9 พฤศจิกายน 2566            |                                                                                                    |                                                                           |
|                 | 09:34 M.                    | ระเบิดบกระหว่างแพกคริษยา่าด้วยการจัดท่าแแกแตลประสานแสมพัฒนาพื้นที่ในระดับ<br>อำเภอและต่ายก พ.ศ. 2562 | lunh                                                                      |
|                 | 5 <b>มุลาคม</b> 2566        |                                                                                                    |                                                                           |
|                 | 10:26 u.                    | แนวลิตการบริหารโกรงการระดับอำเภอ                                                                     | สมสติดที่ผ่านาโขีโมการบริหารโครงการระดับสำเภล                             |
|                 | 10:26 w.                    | การใช้เครื่องมือ SWOT Analysis and Tows Matrix                                                       | การใช้การโนโลยี A: ช่วยวิเคราะห์ SWOT Acalysis และ TOWS Matrix ขึ้นปันกัน |
|                 | 10:25 w                     | การใช้เครื่องมือ SWOT Analysis and Tows Matrix                                                       | รีชีและขึ้นสอบการในกรายไ SWOT                                             |
|                 | 21 กัน <del>ยายม 2566</del> |                                                                                                    |                                                                           |
|                 | 09:43 u.                    | การใช้เครื่องมือ SWOT Analysis and Tows Matrix                                                       | กลรุงส์ปริงรับ.(WT)                                                       |

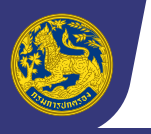

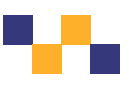

## ส่วนที่ 5 การดาวน์โหลดเทียรติบัตร

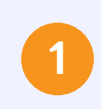

คลิทเมนู

รายงาน/วุฒิบัตร

ระบบจะแสดงรายการหลักสูตรการเรียนรู้ของท่าน

พร้อมทั้งแสดงผลการเรียน

-1

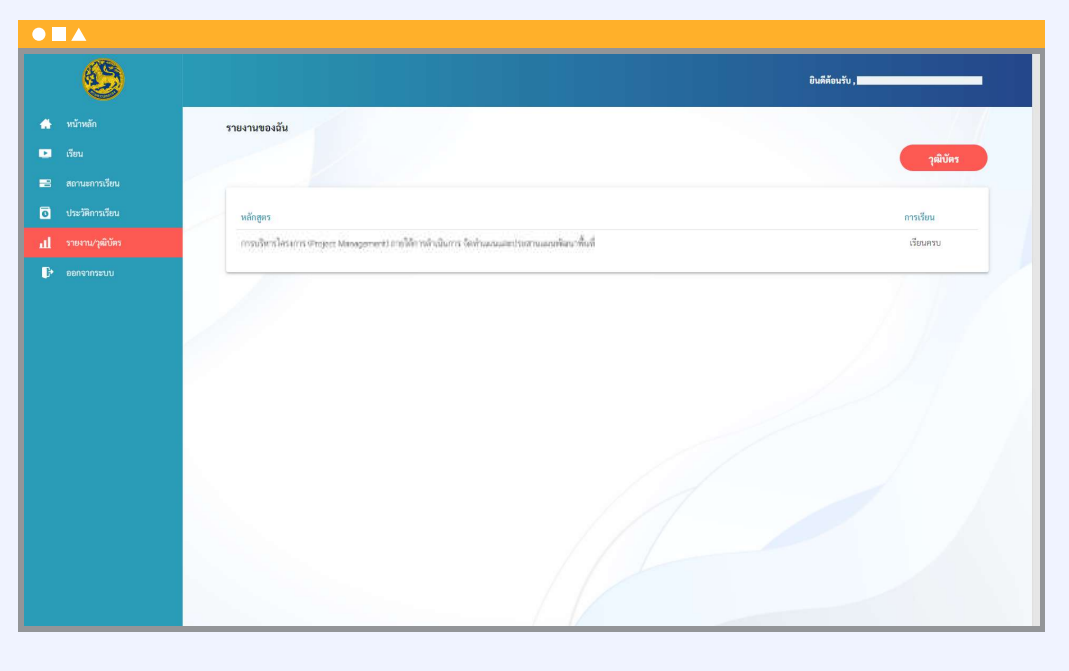

ท่านสามารถคลิกปุ่ม

#### เพื่อดาวน์โหลดเทียรติบัตรอิเล็ททรอนิทส์ได้

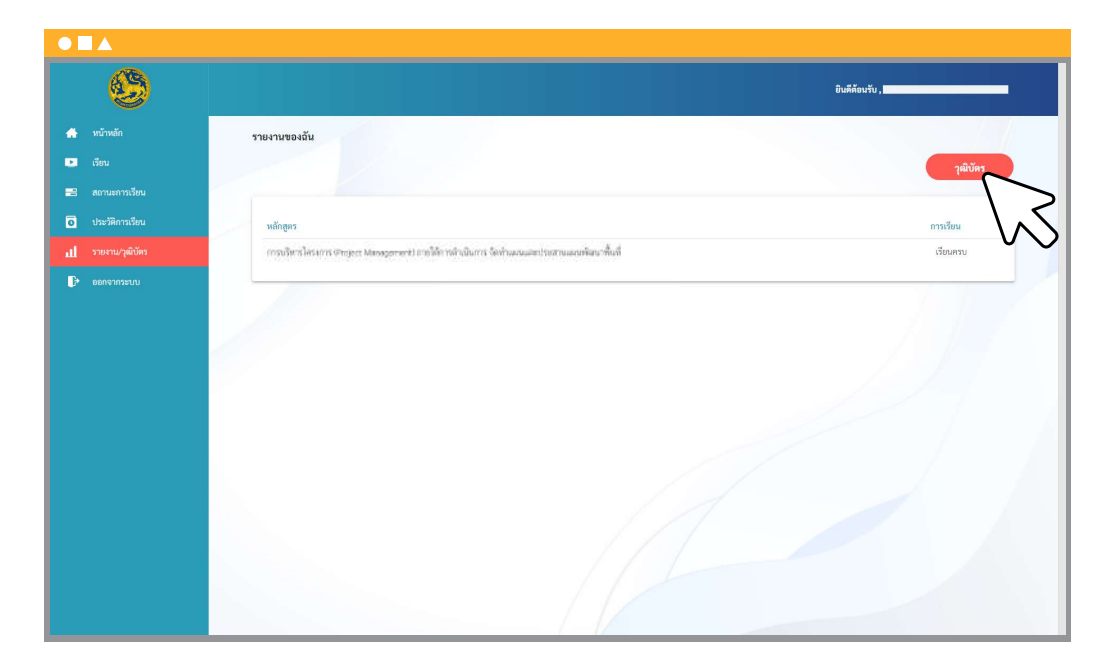

วุฒิบัตร

#### หมายเหตุ\*

้เทียรติบัตรจะสามารถดาวน์โหลดได้เมื่อท่านเรียนครบทุทหัวข้อแล้วเท่านั้น โดยผลทารเรียนต้องปรากฏเป็น "เรียนครบ"

้ท่านสามารถตรวจสอบสถานะการเรียนของตนเองรายบทเรียนได้ที่เมนู สถานะการเรียน